## **School Transportation**

School Bus Purchase Program Update: 11/15/17

## Instructions: EFT-17 Request School Bus Replacement

Determine if you want to request A) "replacement" or B) "addition to fleet."

### A. School Bus Replacement

- 1. Log into NEO, select the Transportation module
- 2. Hover over "Vehicle Inventory and Requests" (dark blue area top of screen), select "Vehicle Inventory and New Bus Request"
- 3. Locate the vehicle that you want to replace. Under "Navigation, select "EFT-17 Request Replacement"
- 4. Enter a choice for bus items "1.1" through "3.3." Some cells will populate automatically. Do <u>not</u> use commas or symbols.

|                                                                                                    | SAU Name: N                                                                                                    | SAD 27                                                                                                    |         |
|----------------------------------------------------------------------------------------------------|----------------------------------------------------------------------------------------------------|----------------------------------------------------------------------------------------------------|---------|
| Replaced Bus (Old                                                                                                    | d)                                                                                                    |                                                                                                    |         |
|                                                                                                    |                                                                                                    |                                                                                                    |         |
| VIN:                                                                                                    | 1BAKGCKA85F229312                                                                                                    |                                                                                                    |         |
| Model Year:                                                                                                    | 2005                                                                                                    |                                                                                                    |         |
| Bus Type:                                                                                                    | с                                                                                                    |                                                                                                    |         |
| Capacity:                                                                                                    | 72                                                                                                    |                                                                                                    |         |
| Manufacturer:                                                                                                    |                                                                                                    |                                                                                                    |         |
| Make:                                                                                                    | Blue Bird                                                                                                    |                                                                                                    |         |
| LVN:                                                                                                    | 23                                                                                                    |                                                                                                    |         |
| Replaced Bus (Old                                                                                                    | d)                                                                                                    |                                                                                                    |         |
|                                                                                                    |                                                                                                    |                                                                                                    |         |
| Age (in years).                                                                                                    | 14                                                                                                    |                                                                                                    |         |
| Age (in years).<br>Mileage (as repo                                                                                  | rted 6/30/2017): 174642 Mileage at Date of Possession: 0                                                                                                    |                                                                                                    |         |
| Age (in years).<br>Mileage (as repo                                                                                  | rted 6/30/2017): 174642 Mileage at Date of Possession: 0<br>*** If the Annual Data (EFT-24) report has not been certi                                                                                                    | ied, the mileage at date of possession will be used.                                                                                                    |         |
| Age (in years).<br>Mileage (as repo                                                                                  | rted 6/30/2017): 174642 Mileage at Date of Possession: 0 *** If the Annual Data (EFT-24) report has not been certi                                                                                                    | ied, the mileage at date of possession will be used.                                                                                                    |         |
| Requested Bus (N                                                                                                    | rted 6/30/2017): 174642 Mileage at Date of Possession: 0 *** If the Annual Data (EFT-24) report has not been certi lew)                                                                                                    | ied, the mileage at date of possession will be used.                                                                                                    |         |
| Age (III years).<br>Mileage (as repo<br>Requested Bus (N                                                             | rted 6/30/2017): 174642 Mileage at Date of Possession: 0 *** If the Annual Data (EFT-24) report has not been certi lew)-                                                                                                    | ied, the mileage at date of possession will be used.                                                                                                    |         |
| Age (III years).<br>Mileage (as reported)<br>Requested Bus (N<br>1. School Bus Da                                    | 14<br>rted 6/30/2017): 174642 Mileage at Date of Possession: 0<br>*** If the Annual Data (EFT-24) report has not been certi<br>lew)                                                                                                    | ied, the mileage at date of possession will be used.                                                                                                    |         |
| Age (III years).<br>Mileage (as repoi<br>Requested Bus (N<br>1. School Bus Da                                        | 14<br>Mileage at Date of Possession: 0<br>*** If the Annual Data (EFT-24) report has not been certi<br>lew)                                                                                                    | ied, the mileage at date of possession will be used.                                                                                                    |         |
| Age (III years).<br>Mileage (as repoi<br>Requested Bus (N<br>1. School Bus Da                                        | 14<br>Mileage at Date of Possession: 0<br>*** If the Annual Data (EFT-24) report has not been certi<br>lew)<br>ata:<br>1.1 Bus Capacity:<br>1.2 Lift Equipment:<br>1.2 Ture Equipment:                                                                                                    | ied, the mileage at date of possession will be used.                                                                                                    |         |
| Age (III years).<br>Mileage (as repo<br>Requested Bus (N<br>1. School Bus Da                                         | 14<br>Ited 6/30/2017): 174642 Mileage at Date of Possession: 0<br>*** If the Annual Data (EFT-24) report has not been certi<br>lew) ata:<br>1.1 Bus Capacity:<br>1.2 Lift Equipment:<br>1.3 Type:                                                                                                    | ied, the mileage at date of possession will be used.                                                                                                    |         |
| Age (III years).<br>Mileage (as repo<br>Requested Bus (N<br>1. School Bus Da<br>2. Request Detail                    | 14 rted 6/30/2017): 174642 Mileage at Date of Possession: 0 *** If the Annual Data (EFT-24) report has not been certi lew) ata: 1.1 Bus Capacity: 1.2 Lift Equipment: 1.3 Type: Is: 2.1 Durshand Elicel Your                                                                                                    | ied, the mileage at date of possession will be used.                                                                                                    |         |
| Age (III years).<br>Mileage (as repo<br>Requested Bus (N<br>1. School Bus Da<br>2. Request Detail                    | 14<br>Mileage at Date of Possession: 0<br>*** If the Annual Data (EFT-24) report has not been certi<br>lew)                                                                                                    | ied, the mileage at date of possession will be used.                                                                                                    |         |
| Age (in years).<br>Mileage (as repo<br>Requested Bus (N<br>1. School Bus Da<br>2. Request Detail                     | 14<br>Hete 6/30/2017): 174642 Mileage at Date of Possession: 0<br>*** If the Annual Data (EFT-24) report has not been certi<br>lew)<br>ata:<br>1.1 Bus Capacity:<br>1.2 Lift Equipment:<br>1.3 Type:<br>Is:<br>2.1 Purchase Fiscal Year:<br>2.2 Replacement Reason:<br>2.3 Replacement Ivertification:                                                                                                    | Select                                                                                                    |         |
| Age (in years).<br>Mileage (as repo<br>Requested Bus (N<br>1. School Bus Da<br>2. Request Detail                     | 14<br>Hete 6/30/2017): 174642 Mileage at Date of Possession: 0<br>*** If the Annual Data (EFT-24) report has not been certi<br>law)<br>ata:<br>1.1 Bus Capacity:<br>1.2 Lift Equipment:<br>1.3 Type:<br>IS:<br>2.1 Purchase Fiscal Year:<br>2.2 Replacement Justification:<br>2.4 Pendacement Advanced Instification:<br>2.4 Pendacement Advanced Instification:                                                                                                    | Ted, the mileage at date of possession will be used.                                                                                                    |         |
| Age (in years).<br>Mileage (as repo<br>Requested Bus (N<br>1. School Bus Da<br>2. Request Detail                     | 14<br>Hete 6/30/2017): 174642 Mileage at Date of Possession: 0<br>**** If the Annual Data (EFT-24) report has not been certi<br>lew)<br>ata:<br>1.1 Bus Capacity:<br>1.2 Lift Equipment:<br>1.3 Type:<br>IS:<br>2.1 Purchase Fiscal Year:<br>2.2 Replacement Reason:<br>2.3 Replacement Advanced Justification:<br>2.4 Replacement Advanced Justification:<br>2.4 Replacement Advanced Justification:                                                                                                    | Ted, the mileage at date of possession will be used.                                                                                                    | ifican  |
| Alle (in years).<br>Mileage (as report<br>Requested Bus (N<br>1. School Bus Da<br>2. Request Detail<br>3. Financial: | 14<br>He do (30/2017): 174642 Mileage at Date of Possession: 0<br>**** If the Annual Data (EFT-24) report has not been certi<br>lew)<br>ata:<br>1.1 Bus Capacity:<br>1.2 Lift Equipment:<br>1.3 Type:<br>IIS:<br>2.1 Purchase Fiscal Year:<br>2.2 Replacement Advanced Justification:<br>2.3 Replacement Advanced Justification:<br>***Approvals are based upon original request. If purchase<br>reduction in approval amount can occur.**                                                                                                    | Select<br>Select<br>Select<br>Meets minimum requirements<br>High Mileage, High Age<br>Select<br>June Capacity, Type and/or Payment Years is different, sign                                         | ifican  |
| Age (III years).<br>Mileage (as repo<br>Requested Bus (N<br>1. School Bus Da<br>2. Request Detail<br>3. Financial:   | 14<br>rted 6/30/2017): 174642 Mileage at Date of Possession: 0<br>*** If the Annual Data (EFT-24) report has not been certi<br>lew)<br>ata:<br>1.1 Bus Capacity:<br>1.2 Lift Equipment:<br>1.3 Type:<br>IIS:<br>2.1 Purchase Fiscal Year:<br>2.3 Replacement Reason:<br>2.3 Replacement Reason:<br>2.4 Replacement Advanced Justification:<br>***Approvals are based upon original request. If purchase<br>reduction in approval amount can occut.**<br>3.1 Payment Type:                                                                          | ied, the mileage at date of possession will be used.                                                                                                    | ifican  |
| Age (in years).<br>Mileage (as repo<br>Requested Bus (N<br>1. School Bus Da<br>2. Request Detail<br>3. Financial:    | 14<br>rted 6/30/2017): 174642 Mileage at Date of Possession: 0<br>*** If the Annual Data (EFT-24) report has not been certi<br>lew)<br>ata:<br>1.1 Bus Capacity:<br>1.2 Lift Equipment:<br>1.3 Type:<br>IS:<br>2.1 Purchase Fiscal Year:<br>2.2 Replacement Reason:<br>2.3 Replacement Reason:<br>2.4 Replacement Advanced Justification:<br>***Approvals are based upon original request. If purchase<br>reduction in approval amount can occur.**<br>3.1 Payment Type:<br>3.2 Payment Years:                                                     | Select<br>Select<br>Select<br>2019<br>Meets minimum requirements<br>High Mileage, High Age<br>Select<br>3 bus Capacity, Type and/or Payment Years is different, signi<br>Select<br>Select<br>Select | ifican  |
| Age (in years).<br>Mileage (as repo<br>Requested Bus (N<br>1. School Bus Da<br>2. Request Detail<br>3. Financial:    | 14<br>rted 6/30/2017): 174642 Mileage at Date of Possession: 0<br>*** If the Annual Data (EFT-24) report has not been certi<br>law)<br>ata:<br>1.1 Bus Capacity:<br>1.2 Lift Equipment:<br>1.3 Type:<br>IS:<br>2.1 Purchase Fiscal Year:<br>2.2 Replacement Austification:<br>2.4 Replacement Justification:<br>2.4 Replacement Advanced Justification:<br>***Approvals are based upon original request. If purchase<br>reduction in approval amount can occur.**<br>3.1 Payment Type:<br>3.2 Payment Years:<br>3.3 SAU Replacement Cost Estimate: | ied, the mileage at date of possession will be used.                                                                                                    | ificant |

5. After the request is completed, hover over "Vehicle Inventory and Requests" (dark blue area top of screen), select "Bus Requests Summary" to see the bus request

# **School Transportation**

School Bus Purchase Program Update: 11/15/17

|                                                                                                    |                                                                                                    | Select S<br>Purchase<br>Status:                                                           | AU: R<br>e Fiscal Year: Si<br>Si                                            | SU 41/MSAD 41<br>elect All •<br>elect All                                                                           | 1                                           | ¥                                                                                          | •                                                                                            |                                                                                                    |                                                                               |                   |                                                     |                      |                                                     |                                                                                                    |                                                                                                    |                                                                             |                    |
|----------------------------------------------------------------------------------------------------|----------------------------------------------------------------------------------------------------|-------------------------------------------------------------------------------------------|-----------------------------------------------------------------------------|----------------------------------------------------------------------------------------------------|---------------------------------------------|--------------------------------------------------------------------------------------------|----------------------------------------------------------------------------------------------|----------------------------------------------------------------------------------------------------|-------------------------------------------------------------------------------|-------------------|-----------------------------------------------------|----------------------|-----------------------------------------------------|----------------------------------------------------------------------------------------------------|----------------------------------------------------------------------------------------------------|-----------------------------------------------------------------------------|--------------------|
|                                                                                                    |                                                                                                    |                                                                                           |                                                                             | Export to E                                                                                                    | Excel                                       |                                                                                            |                                                                                              |                                                                                                    |                                                                               |                   |                                                     |                      |                                                     |                                                                                                    |                                                                                                    |                                                                             |                    |
| 0 mileage = EFT-24 is incomplete                                                                                                    | for that FY                                                                                                    |                                                                                           |                                                                             |                                                                                                    |                                             |                                                                                            |                                                                                              |                                                                                                    |                                                                               |                   |                                                     | П                    |                                                     |                                                                                                    |                                                                                                    |                                                                             |                    |
| how 25 • entries                                                                                                    |                                                                                                    | _                                                                                         |                                                                             |                                                                                                    |                                             |                                                                                            |                                                                                              | Se                                                                                                    | earch:                                                                        |                   |                                                     | 17                   |                                                     | -                                                                                                    |                                                                                                    |                                                                             | 1                  |
| F                                                                                                    | iscal Req                                                                                                    | jest V                                                                                    | Vehicle Identificat                                                         | ion Bus                                                                                                    | Capacity                                    | Model                                                                                      | Cur                                                                                          | rent Bus                                                                                                    | Capacity                                                                      | Requested         | SAU Cost                                            | Request              | DOE                                                 | w)<br>Superintendent                                                                                                    | Estimated State                                                                                                    | e Final State Bid                                                           |                    |
| SAU \$ <sup>Y</sup>                                                                                                    | ear Type                                                                                                    | ÷ N                                                                                       | Number (VIN)                                                                | J <sup>* Type</sup> *                                                                                               | \$                                          | Year \$ M<br>of                                                                            | ileage(ats Mile<br>06/30) * of 0                                                             | orting Type<br>age(as<br>6/30) *                                                                                   | ₽\$ \$                                                                        | Payment<br>Years  | Estimate \$                                         | Status \$            | Approval<br>Date                                    | Authorized Date                                                                                                    | Bid \$                                                                                                    | )                                                                           |                    |
| RSU 41/MSAD 41 2                                                                                                    | 019 Rep                                                                                                    | acement 1                                                                                 | 1HVBBAAP4XH20                                                               | 7064 C                                                                                                    | 72                                          | 1999                                                                                       | 197143                                                                                       | 0                                                                                                    | C 72                                                                          | 3                 | \$90,000.00                                         | Applied -<br>Round 1 | N/A                                                 | N/A                                                                                                    | \$0.00                                                                                                    | \$0.00                                                                      | Details            |
|                                                                                                    |                                                                                                    |                                                                                           |                                                                             |                                                                                                    |                                             | ,                                                                                          |                                                                                              |                                                                                                    |                                                                               |                   |                                                     |                      |                                                     |                                                                                                    |                                                                                                    |                                                                             |                    |
| Dashboard Ho                                                                                                    | me                                                                                                    | Admir                                                                                     | n v                                                                         | shicle Inver                                                                                                    | ntory and<br>Vehi<br>J Name:<br>us: [       | I Request                                                                                  | s entory a<br>//MSAD 63<br>ce                                                                | Annual D<br>and Nev                                                                                                | ata                                                                           | Reports<br>equest | •                                                   | lelp                 | E                                                   | 3                                                                                                    | -1.                                                                                                    |                                                                             |                    |
| Dashboard Ho                                                                                                    | me                                                                                                    | Admir                                                                                     | n <del>⊽</del> Ve                                                           | sAU<br>SAU                                                                                                    | ntory and<br>Vehi<br>J Name:<br>us: [       | Request<br>icle Inv<br>RSU 63<br>In Servic                                                 | s v<br>entory a<br>//MSAD 63<br>ce                                                           | Annual D<br>and Nev                                                                                                | ata<br>v Bus Ro                                                               | Reports           | • 1                                                 | lelp<br>Bi           | us Requ<br>This is for                              | est for Add                                                                                                    | <b>dition To Fle</b><br>dy approval or                                                                                                    | eet<br>nly                                                                  | <b>/</b>           |
| Dashboard Ho<br>Show 50 • entries<br>VIN                                                                                                    | me<br>¢ LVN                                                                                                    | Admir                                                                                     | n 🗢 Ve                                                                      | SAU<br>SAU<br>Statu                                                                                                 | ntory and<br>Vehi<br>J Name:<br>us: [<br>pe | Request<br>icle Inv<br>RSU 63<br>In Service                                                | s<br>entory a<br>//MSAD 63<br>:e<br>Capacit                                                  | Annual D<br>and Nev<br>3<br>                                                                                       | ata v Bus Ro                                                                  | Reports           | V H                                                 | lelp<br>Bi           | us Requ<br>This is for<br>Repla<br>Eligiti          | est for Ada<br>state subsit<br>Seach:<br>iccment                                                                                                    | dition To Fle<br>dy approval or<br>Navi                                                                                                    | eet<br>nly<br>igation                                                       | A                  |
| Dashboard Ho<br>how 50 • entries<br>VIN<br>1BAKGCKA16F233925                                                                                                    | me                                                                                                    | Admir<br>M<br>Blue B                                                                      | n ⇒ Ve<br>Iake ∳ V                                                          | SAU<br>SAU<br>Statu                                                                                                 | ntory and<br>Vehi<br>J Name:<br>us: [       | REQUEST<br>ICLE INV<br>RSU 63<br>In Servic                                                 | s entory a<br>//MSAD 63<br>ce<br>Capacit                                                     | Annual D<br>and New<br>3<br>Model<br>Year<br>2006                                                                  | Nata v Bus Ro                                                                 | Reports<br>equest | V H                                                 | lelp<br>Bi           | us Requ<br>This is for<br>Repla<br>Eligit           | est for Add<br>state subsi<br>Seach:<br>iccement<br>pility<br>'es                                                                                                    | dition To Fle<br>dy approval or<br>Navi<br>Select Link                                                                                                    | eet<br>nly<br>igation                                                       |                    |
| Dashboard Ho<br>how 50 • entries<br>VIN<br>1BAKGCKA16F233925<br>1D4GP45R56B562517                                                                                                    | me                                                                                                    | Admir<br>M<br>Blue B<br>Other                                                             | n v Ve<br>lake \$ V                                                         | SAU<br>SAU<br>Statu<br>rehicle Typ<br>School Bus<br>finivan                                                         | ntory and<br>Vehi<br>J Name:<br>us: [       | Request<br>icle Inv<br>RSU 63<br>In Servic                                                 | s entory a<br>VMSAD 63<br>ce<br>Capaci,<br>77<br>7                                           | Annual D<br>and Nev<br>3<br>                                                                                       | Mileage<br>186365<br>207214                                                   | Reports<br>equest | ✓ If ▼ Status ice                                   | leip<br>Bi           | us Requ<br>This is for<br>Reple<br>Eligit           | est for Add<br>state subsit<br>Searth<br>integration<br>integration<br>integratintegration<br>integration<br>integration<br>integration<br>integration<br>in                                                                                                    | dition To Fle<br>dy approval or<br>Navi<br>Select Link<br>Select Link<br>Select Link                                                                                                   | eet<br>nly<br>igation                                                       |                    |
| Dashboard Ho<br>how 50 T entries<br>VIN<br>1BAKGCKA16F233925<br>1D4GP45R56B562517<br>1BAANCPA0YF089707                                                                                                    | me ♦ LVAN 33 26 7 09                                                                                                    | Admin<br>M<br>Blue B<br>Other<br>Blue B                                                   | n V<br>Iake \$ V<br>Iirid S<br>Iirid S                                      | SAU<br>SAU<br>Statu<br>Cehicle Typ<br>School Bus<br>dinivan<br>School Bus                                           | ntory and<br>Vehi<br>J Name:<br>us: [       | RSU 63<br>In Service                                                                       | s v<br>entory a<br>//MSAD 63<br>ce<br>Capacit<br>77<br>7<br>84                               | Annual D<br>and Nev<br>3<br>Model<br>Year<br>2006<br>2006<br>1999                                                  | Mileagt<br>186365<br>207214<br>218195                                         | Reports<br>equest | ✓ If Status ice ice                                 | Bi                   | us Requ<br>This is for<br>Repla<br>Eligit<br>Y<br>Y | est for Add<br>state subsit<br>Searth<br>ity<br>fes<br>so<br>vo                                                                                                    | dition To Fle<br>dy approval or<br>Navi<br>Select Link<br>Select Link<br>EFT-17 Reque<br>EFT-16 Emerg                                                                                  | eet<br>nly<br>igation<br>est Replacer<br>jency Repla                        | nent<br>rement     |
| Dashboard Ho<br>how 50 • entries<br>VIN<br>1BAKGCKA16F233925<br>1D4GP45R56B562517<br>1BAANCPA0YF089707<br>1BAANCPA6YF093518                                                                                                    | <ul> <li>LVAN</li> <li>33</li> <li>26</li> <li>7</li> <li>09</li> <li>3</li> <li>17</li> </ul>                          | Admir<br>M<br>Blue B<br>Other<br>Blue B<br>Blue B                                         | n V<br>lake \$ V<br>lird S<br>lird S<br>lird S                              | SAU<br>SAU<br>Statu<br>Cehicle Typ<br>School Bus<br>dinivan<br>School Bus<br>School Bus                             | ntory and<br>Vehi<br>J Name:<br>us: [       | Request<br>icle Inv<br>RSU 63<br>In Servic                                                 | s entory a<br>//MSAD 63<br>ce<br>Capacit<br>77<br>7<br>84<br>84                              | Annual D<br>and Nev<br>3<br>7<br>7<br>7<br>7<br>7<br>7<br>7<br>7<br>7<br>7<br>7<br>7<br>7<br>7<br>7<br>7<br>7<br>7 | Mileage<br>186365<br>207214<br>218195<br>216803                               | Reports<br>equest | Status<br>ice<br>ice<br>ice                         | B                    | US Requ<br>This is for<br>Repla<br>Eligit<br>Y      | est for Add<br>state subsit<br>Searth:<br>incernent<br>pility<br>fes<br>s<br>s<br>vo                                                                                                    | dition To Fle<br>dy approval or<br>Navi<br>Select Link<br>Select Link<br>Select Link<br>EFT-17 Reque<br>EFT-16 Emerg<br>Request Refu                                                   | eet<br>nly<br>igation<br>est Replacer<br>gency Repla                        | nent<br>ement      |
| Dashboard Ho<br>how 50 T entries<br>VIN<br>1BAKGCKA16F233929<br>1D4GP45R56B562517<br>1BAANCPA0YF089707<br>1BAANCPA6YF093518<br>1BAANCPA6YF093518                                                                                                    | <ul> <li>LVN</li> <li>33</li> <li>26</li> <li>7</li> <li>09</li> <li>17</li> <li>11</li> </ul>                          | Admir<br>M<br>Blue B<br>Other<br>Blue B<br>Blue B<br>Blue B                               | n V<br>like \$ V<br>likd \$<br>kird \$<br>kird \$<br>sird \$                | ehicle Inver<br>SAU<br>Statu<br>(ehicle Typ<br>school Bus<br>dinivan<br>school Bus<br>school Bus<br>school Bus      | ntory and<br>Vehi<br>J Name:<br>us: [       | Request<br>icle Inv<br>RSU 63<br>In Servic<br>Type<br>C<br>D<br>D<br>D                     | s v<br>entory a<br>//MSAD 63<br>ce<br>Capacit<br>77<br>7<br>84<br>84<br>84                   | Annual D<br>and New<br>3<br>3<br>7<br>2006<br>2006<br>1999<br>2000<br>2002                                         | Mileagt<br>186365<br>207214<br>218195<br>216803<br>219952                     | Reports<br>equest | Status<br>Status<br>ice<br>ice<br>ice<br>ice        | Bi                   | Repla<br>Eligit<br>Y                                | est for Add<br>state subsit<br>Searth:<br>iccement<br>pility<br>fes s<br>vo s<br>vo s<br>vo s<br>vo s                                                                                                    | dition To Fle<br>dy approval or<br>Navi<br>Select Link<br>Select Link<br>Select Link<br>EFT-17 Reque<br>EFT-16 Emerg<br>Request Refu<br>Edit Vehicle<br>Dispose                        | eet<br>nly<br>igation<br>est Replacer<br>gency Repla                        | -<br>Tent<br>semen |
| Dashboard         Ho           how         50 ▼ entries           VIN         1BAKGCKA16F233929           1D4GP45R56B562517         1BAANCPA0YF089707           1BAANCPA0YF089707         1BAANCPA0YF089707           1BAANCPA0YF089707         1BAANCPA0YF089707           1BAANCPA0YF089707         1BAANCPA0YF089707           1BAANCPA0YF089707         1BAANCPA0YF089707           1BAANCPA0YF089707         1BAANCPA0YF089707 | LVM           33           26           7           09           317           11           34                          | Admin<br>Blue B<br>Other<br>Blue B<br>Blue B<br>Blue B<br>Blue B                          | n V<br>like 🔶 V<br>likd S<br>likd S<br>likd S<br>likd S<br>sikd S<br>sikd S | SAU<br>SAU<br>Statu<br>(chicle Typ<br>school Bus<br>finivan<br>school Bus<br>school Bus<br>school Bus<br>school Bus | ntory and<br>Vehi<br>J Name:<br>us: [       | Request<br>icle Inv<br>RSU 63<br>In Servic<br>Type<br>C<br>D<br>D<br>D<br>D<br>D           | s v<br>entory a<br>//MSAD 63<br>ce<br>Capacit<br>77<br>7<br>84<br>84<br>84<br>84<br>84       | Annual D<br>and New<br>3<br>Model<br>Year<br>2006<br>2006<br>1999<br>2000<br>2002<br>2004                          | Mileage<br>186365<br>207214<br>218195<br>216803<br>219952<br>145212           | Reports<br>equest | Status<br>Ce<br>ice<br>ice<br>ice<br>ice<br>ice     | B                    | Repla<br>Eligit<br>Y<br>Y                           | est for Add<br>state subsit<br>Seach:<br>iccement<br>bility<br>ess S<br>vo S<br>vo S<br>vo S<br>vo S<br>vo S                                                                                                    | dition To Fle<br>dy approval or<br>Navi<br>Select Link<br>Select Link<br>Select Link<br>EFT-17 Reque<br>EFT-16 Emerg<br>Request Refu<br>EFT-16 Emerg<br>Request Refu<br>Dispose        | eet<br>nly<br>igation<br>est Replacer<br>gency Repla<br>rbishment<br>ervice | hent               |
| Dashboard         Ho           how 50 ▼ entries         VIN           IBAKGCKA16F233929         ID4GP45R56B562517           IBAANCPA0YF089707         IBAANCPA0YF089707           IBAANCPA6YF093518         IBAANCPA92F204005           IBABNC0A14F216540         IBABNC0A34F216541                                                                                                    | LUM           33           26           7           09           31           17           11           34           35 | Admin<br>M<br>Blue B<br>Other<br>Blue B<br>Blue B<br>Blue B<br>Blue B<br>Blue B<br>Blue B | n V<br>like 🔶 V<br>lird S<br>lird S<br>lird S<br>lird S<br>sird S<br>sird S | SAU<br>SAU<br>Statu<br>(chicle Typ<br>school Bus<br>finivan<br>school Bus<br>school Bus<br>school Bus<br>school Bus | ntory and<br>Vehi<br>J Name:<br>us: [       | Request<br>icle Inv<br>RSU 63<br>In Servic<br>Type<br>C<br>D<br>D<br>D<br>D<br>D<br>D<br>D | s v<br>entory a<br>//MSAD 63<br>ce<br>Capacit<br>77<br>7<br>84<br>84<br>84<br>84<br>84<br>84 | Annual D<br>and New<br>3<br>7<br>2006<br>2006<br>2006<br>1999<br>2000<br>2002<br>2004<br>2004                      | Mileage<br>186365<br>207214<br>218195<br>216803<br>219952<br>145212<br>226668 | Reports<br>equest | Status<br>Status<br>ice<br>ice<br>ice<br>ice<br>ice | B                    | Repla<br>Eligit<br>Y<br>Y                           | est for Add<br>state subsit<br>Search:<br>idement<br>bility<br>res S<br>res S | dition To Fle<br>dy approval or<br>Navi<br>Select Link<br>Select Link<br>EFT-17 Reque<br>EFT-16 Emerg<br>Request Refu<br>Dispose<br>Take out of SS<br>Take out of SS<br>Take out of SS | eet<br>nly<br>igation<br>est Replacer<br>gency Repla<br>rbishment<br>ervice |                    |

#### **B.** School Bus Addition To Fleet

- 1. Log into NEO, select Transportation module
- 2. Hover over "Vehicle Inventory and Requests" (dark blue area top of screen), select "Vehicle Inventory and New Bus Request"
- 3. Enter a choice for bus items "1.1" through "3.3." Some cells will populate automatically. Do <u>not</u> use commas or symbols.
- 4. After the request is completed, hover over "Vehicle Inventory and Requests" (dark blue area top of screen), select "Bus Requests Summary" to see the bus request

## **School Transportation**

School Bus Purchase Program Update: 11/15/17

#### Bus Request for Addition To Fleet

| equested Bus (Ne |                                                                                                    |                                                                   |
|------------------|----------------------------------------------------------------------------------------------------|-------------------------------------------------------------------|
| . School Bus Dat | a                                                                                                    |                                                                   |
|                  | 1.1 Bus Capacity:                                                                                      | _ <=                                                              |
|                  | 1.2 Lift Equipment:                                                                                    | Select (                                                          |
|                  | 1.3 Type:                                                                                              | Select (                                                          |
| Request Details  | 50 St.                                                                                                 | 6                                                                 |
|                  | 2.1 Purchase Fiscal Year.                                                                              | 2019                                                              |
|                  | 2.2 Addition Reason:                                                                                   | Addition                                                          |
|                  | 2.3 Addition Justification:                                                                            | Select (+)                                                        |
|                  | 2.4 Addition Advanced Justification:                                                                   | Select                                                            |
| ), Financial:    | ***Approvals are based upon original request. If purchase<br>reduction in approval amount can occur.** | d bus Capacity, Type and/or Payment Years is different, significa |
|                  | 3.1 Payment Type:                                                                                      | Select                                                            |
|                  | 3.2 Payment Years:                                                                                     | Select                                                            |
|                  | 3.3 SAU Replacement Cost Estimate:                                                                     | 0                                                                 |
|                  | 3.4 State Bid Value (Previous Fiscal Year):                                                            | 0                                                                 |

Per M.R.S. Title 20-A §6801-A §§2, the Department has authority to withhold state subsidy until reports are received.

If you have a NEO technical problem please contact the Maine DOE Helpdesk at <u>medms.helpdesk@maine.gov</u>